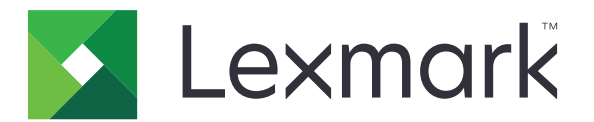

# **Print Management Client**

**Configuration Guide** 

February 2024

www.lexmark.com

# Contents

| Overview                                                                         | 3  |
|----------------------------------------------------------------------------------|----|
| Getting started                                                                  | 4  |
| Deployment readiness checklist                                                   | 4  |
| Configuring Lexmark Print Management Client                                      | 5  |
| Downloading the Lexmark Print Management Client                                  | 5  |
| Installing the Lexmark Print Management Client                                   | 7  |
| Enabling automatic updates for Lexmark Print Management Client                   | 8  |
| Managing the Lexmark Print Management Client                                     | 9  |
| Using configuration files                                                        | 10 |
| Sending print jobs from your computer                                            | 16 |
| Getting help                                                                     | 17 |
| Cannot install the Lexmark Print Management Client                               | 17 |
| Cannot access the Print Management web portal                                    | 17 |
| A warning appears when downloading the Lexmark Print Management Client           | 17 |
| Custom settings from a LPMC installation do not appear                           | 17 |
| Lexmark Cloud Print Management print queues do not appear on client workstations | 18 |
| Installation with an LDC file is not working (Windows only)                      | 18 |
| Notices                                                                          | 19 |
| Edition notice                                                                   | 19 |
| Index                                                                            | 21 |

# Overview

The Lexmark Print Management Client (LPMC) is a software package installed to computers to let users submit print jobs securely to Cloud Print Management. It can be configured for either of the following environments:

- **Cloud Print Management**—Print jobs are stored on the Lexmark Cloud print queue until they are released from a printer installed with the Print Release application.
- **Hybrid Print Management**—Print jobs are stored on the user's workstation until they are released from a printer installed with the Print Release application.
- **Direct Print**—Print jobs are never held for release, but are sent and printed immediately on a configured printer.

**Note:** This document provides information on how to install, configure, and use LPMC with Lexmark Cloud Services.

# **Getting started**

# **Deployment readiness checklist**

Before you begin, make sure that:

- You have any of the following web browsers to access the Lexmark<sup>TM</sup> Cloud Services website and its web portals:
  - Microsoft Edge version 99 or later
  - Mozilla Firefox version 98 or later
  - Google Chrome<sup>TM</sup> version 99 or later
  - Apple Safari version 14 or later
- You have any of the following operating systems to run or install some Lexmark Cloud Services applications:

#### Lexmark Print Management Client

- Windows 11
- Windows 10
- Windows 8.1
- macOS version 10.12 or later
- Ubuntu version 20.4 or later

**Note:** For computers running on Windows operating systems, Windows .NET Framework v4.6.2 must be installed.

# **Configuring Lexmark Print Management Client**

# **Downloading the Lexmark Print Management Client**

The Lexmark Print Management Client is a software package deployed to computers to provide secure releasing of print jobs.

You can download the Lexmark Print Management Client package configured for either of the following environments:

- **Cloud Print Management**—Print jobs are stored on the Lexmark Cloud print queue until they are released from a printer installed with the Print Release application.
- **Hybrid Print Management**—Print jobs are stored on the user's workstation until they are released from a printer installed with the Print Release application.
- **Direct Print**—Print jobs are never held for release, but are sent and printed immediately on a configured printer.

Note: The Direct Print feature is supported in the following operating systems and LPMC versions:

- Microsoft Windows with LPMC version 2.3.1145 or later
- macOS with LPMC version 3.3.0 or later
- Ubuntu with LPMC version 3.3.0 or later
- **1** From the Print Management web portal, click **Print Clients**.
- **2** From the Select client menu, select an operating system.
- 3 For Chrome OS, iOS, and Android operating systems, select the link that appears, and then click Leave Site.

For Windows, macOS, and Ubuntu operating systems, do any of the following:

- For the Cloud Print Management package type:
  - a From the Select package type menu, select Cloud Print Management.
  - **b** Click **Download Client**.
- For the Hybrid Print Management package type:
  - a From the Select package type menu, select Hybrid Print Management.
  - **b** Click **Download Client**.
- For the Direct Print package type:
  - a From the Select package type menu, select Direct Print.
  - **b** Depending on the organizational settings, select one of the following:
    - Cost Centers
    - Departments
    - Personal
  - c Select the assignments that you want to download.
  - d Click Download Client.
- For the custom package type:
  - a From the Select package type menu, select Custom Package.
  - **b** Click Create Package.

- **c** From the Global Configuration Settings section, specify the following options:
  - Whether to show the print submission status notification
  - Whether to delete unused client folders after a specified number of days
- **d** If you have a Lexmark Cloud Print Management environment, then do the following:
  - 1 From the Cloud Print Management section, select Enable Cloud Print Management.
  - 2 From the Print queue name section, select Use default name [Cloud Print Management] or Set custom name.

### Notes:

- For custom print names, type the name of the print queue in the Set custom name field. The print queue name must be at least three characters and must not include special characters.
- By using the Set custom name option, you can name the print queue for users.
- The Set custom name option requires the use of the LPMC versions of Windows 2.3.942.0 or later or macOS version 1.1.1396 or later.
- e If you have a Lexmark Hybrid Print Management environment, then do the following:
  - 1 From the Hybrid Print Management section, select Enable Hybrid Print Management.
  - 2 From the Print queue name section, select Use default name [Hybrid Print Management] or Set custom name.

### Notes:

- For custom print names, type the name of the print queue in the Set custom name field. The print queue name must be at least three characters and must not include special characters.
- By using the Set custom name option, you can name the print queue for users.
- The Set custom name option requires the use of the LPMC versions of Windows 2.3.942.0 or later, or macOS version 1.1.1396 or later.
- **3** Select the option whether to let users change the print settings when releasing jobs at the printer.
- **f** If you have a Lexmark Direct Print environment, then do the following:
  - **1** From the Direct Print section, select **Enable Direct Print**.
  - **2** Depending on the organizational settings, select one of the following:
    - Cost Centers
    - Departments
    - Personal
  - **3** Select the assignments that you want to download.
- **g** From the Print Driver Type section, select a print driver to include in the package.
- **h** From the Set Default Printer section, select which environment to use by default.
- i Click Create.
- **j** Download the package.

# **Installing the Lexmark Print Management Client**

### For Microsoft Windows operating system

- **1** From your computer, run the package.
- **2** Follow the instructions on the screen.

### Notes:

- The executable files are saved in the Program Files folder.
- For custom packages, the configuration file is included in the downloaded compressed file. Make sure that the installer and the configuration file are in the same folder.
- The configuration and the log files are saved in the **%allusersprofile%\LPMC** folder after installation.
- Make sure that you have installed Microsoft .NET Framework 4.6.2 (full version) or later.

After the installation, you can either access Lexmark Cloud Print Management, or Lexmark Hybrid Print Management, or Lexmark Direct printer.

### For macOS operating system software

- **1** From your computer, run the package.
- **2** Follow the instructions on the screen.

### Notes:

- The executable files, the configuration file, and the SSL certificates are saved in the /Library/Lexmark/LPMC folder.
- The log file is saved in /var/tmp as lpmc.log.
- For the custom package, the configuration file is included in the downloaded compressed file. Make sure that the installer and the configuration file are in the same folder.
- If you have a Mac with Apple silicon, then install Rosetta 2 to make sure that LPMC for Mac works.

### For Ubuntu operating system

- 1 Download the Ipmc-upd-install.sh and configuration.xml files.
- 2 At the command prompt, type **sudo sh lpmc-upd-install.sh**.

### Notes:

- The executable files are saved in the /usr/share/Lexmark/LPMC folder.
- The configuration file is saved in the /etc/Lexmark/LPMC folder.
- The SSL certificates are saved in /var/LPMC.
- The log file is saved in /var/LPMC/lpmc.log.

**Note:** It is not recommended to conduct antivirus scans on the LPMC folder. Antivirus scans may result in locking essential files, blocking access to configuration files, and preventing print job file creation.

## Applying the driver configuration

The LPMC installer supports the use of LDC files from the Printer Driver Configuration Utility. During installation, the system looks for specific file names for the LDC files.

### Notes:

- To apply a driver configuration when the LPMC is installed, save the LDC file in the same folder as the LPMC installer.
- For Ubuntu and macOS, the LPMC installer does not support the use of LDC files.
- For Ubuntu 20.04 or later, to make the LPMC SysTray icon visible, install AppIndicator and enable it in GNOME.

Use the following file names:

- LPMSaaSPrintQueueConfiguration.ldc for the Cloud Print Management print queue
- LPMServerlessPrintQueueConfiguration.ldc for the Hybrid Print Management print queue

The LDC configuration must use the following value for the print queue:

```
<PrinterObject value="Cloud Print Management - PCLXL"></PrinterObject>
```

You can also use the following generic values for the printer profile and printer model:

```
<PrinterProfile name="Lexmark Universal v2" version="1.0">
<PrinterModel value="Lexmark Universal v2"></PrinterModel>
```

#### Notes:

- If the legacy version of LPMC is installed on your workstation, then you can upgrade to the latest version of LPMC (version 3.3.x).
- Unreleased hybrid jobs are not retained. It is highly recommended not to have any pending jobs before the upgrade.
- Enabling automatic updates is supported only in the latest version of LPMC.

User can select one of the following settings when upgrading to the latest version of LPMC:

- Keep User Setting—To maintain your current settings, do the following:
  - **1** Run the LPMC package installer with your existing **configuration.xml** or **directprintconfiguration.xml** file.
  - 2 Place a copy of the **configuration.xml** or **directprintconfiguration.xml** file in the directory of the new LPMC package installer.
- New User Setting—To modify the existing settings, do the following:
  - **1** Download and edit the **configuration.xml** or **directprintconfiguration.xml** file.
  - 2 Place the edited files in the same directory as the existing LPMC package installer.
- **Default Setting**—If no **configuration.xml** file is attached to the LPMC installer package, then the default configuration settings provided by the downloaded package are applied.

# Enabling automatic updates for Lexmark Print Management Client

- 1 From the Print Management web portal, click Administration > Organizational Settings.
- 2 From the General section, select Enable automatic updates for installed print clients.

- **3** Select either of the following:
  - As soon as possible—Does not provide the user any option to postpone an update. The system automatically downloads and installs the latest version of LPMC available in the portal.
  - Within specific time period—Triggers a snooze notification for the user. The user can delay an update for a day or up to seven days. After this period expires, the system automatically initiates the download and installation of the latest LPMC version from the portal.

# **Managing the Lexmark Print Management Client**

### **Checking for updates for the Lexmark Print Management Client**

The following steps apply to the following operating systems and LPMC versions:

- Microsoft Windows with LPMC version 3.3.0 or later
- macOS with LPMC version 3.3.0 or later
- Ubuntu with LPMC version 3.3.0 or later
- **1** From your computer, in the system tray or the menu bar, click the Lexmark Print Management Client icon.
- 2 Click Check for Updates.

Always update your operating system to maintain optimal security and performance of your LPMC. Regular updates protect your system from the latest vulnerabilities and provide secured connections through encrypted data transfers and updated SSL certificates.

### Identifying the version of Lexmark Print Management Client

The following steps apply to the following operating systems and LPMC versions:

- Microsoft Windows with LPMC version 2.3.1026.0 or later
- macOS with LPMC version 1.1.1468 or later
- Ubuntu with LPMC version 3.1.0 or later
- **1** From your computer, in the system tray or the menu bar, click the Lexmark Print Management Client icon.
- 2 Click About Print Management Client.

## Identifying the version of Lexmark Print Management Client from the Client Status page

The following steps apply to the following operating systems and LPMC versions:

- Microsoft Windows with LPMC version 2.3.1026.0 or later
- macOS with LPMC version 1.1.1468 or later
- Ubuntu with LPMC version 3.1.0 or later
- 1 From the Print Management web portal, click **Print Clients** > **Client Status**.
- **2** Locate the LPMC version in the Client Version column.

## Logging out from the Lexmark Print Management Client

Logging out from Cloud Print Management and Hybrid Print Management deletes all Hybrid print jobs stored on your computer, making them no longer available for release. However, the print jobs that are already sent to the Lexmark Cloud print queue remain available.

Note: The following steps apply to Microsoft Windows, macOS, and Ubuntu operating systems.

**1** From your computer, in the system tray or menu bar, right-click the Lexmark Print Management Client icon.

### 2 Click Log out from Print Management.

### Notes:

- After you log out, your authentication credentials are deleted. When you print again, you are prompted for your user credentials.
- When you log out, any hybrid jobs that you submitted also get deleted.

# Using configuration files

## Understanding the configuration file elements and their values

### Configuration.xml file

### Notes:

- The configuration file is case-sensitive.
- Modify only the elements that are applicable to your configuration.
- Logger Settings
  - <LogFilePath>—Type the location where event logs are saved.
  - <LoggingEnabled>—Type true to enable standard logs. Type debug to enable debug logs.
- Capture Settings
  - <LoopbackPort>—Type either of the following:
    - 9167 for Hybrid Print Management
    - 9168 for Cloud Print Management
  - <PrintJobFileNameFormat>—Type the format for the print job file name. For Microsoft Windows operating system, the default format is %d\_%i.prn. For macOS operating system software and Ubuntu operating system, the default format is %d\_%i.ps.

### Notes:

- %d represents the print job time stamp, and %i represents the system timer tick count.
- You can change the file name format as long as **%d** and **%i** are present to differentiate the print jobs.
- Release Settings
  - <EsfListenerPort>—Type the port number to use for secure communication between the printer eSF application and the computer. The default port number is 9443.

Note: Make sure that there are no other running printer applications using the port.

- Server Settings
  - <ServerIP>—Type the IP address of the Lexmark Print Management (LPM) server.
  - **ServerPort**>—Type the port number of the LPM server. The default port number is 443.
- Server API Settings
  - <APIVersion>—Type the version information of the API used. The API version for use with Lexmark Cloud Services is 3.0.
- Late Binding Settings
  - **<LateBindingEnabled>**—Type **true** to enable changing of print settings before printing.

Note: You can change only the Copies, Color, Two-sided, Staple, and Hole Punch settings.

- Filter Automatic Private IP Address Settings
  - **<FilterAutoIPAddresses>**—Type **true** to enable filtering of automatic private IP addresses.
  - <LogIPAddresses>—Type true to log all the IP addresses for debugging.
- Print Queue Settings
  - <HybridPrintQueueName>—Type the name for the Hybrid Print Management print queue.
  - <CloudPrintQueueName>—Type the name for the Cloud Print Management print queue.

Note: The print queue name must be at least three characters and must not include special characters.

• User Folder Settings

Note: These settings are only applicable for Windows operating systems.

- **<UserDirectoryMode>**—Type either of the following:
  - **Roaming** to use the roaming directory **%appdata%**.
  - **Programdata** to use the non-user-specific folder %programdata%.
- Other Settings
  - <DisplayNotifications>—Type true to show the print submission status notification.
  - <DefaultQueue>—Type either of the following:
    - LPMCloud to set the default print queue to Cloud Print Management.
    - LPMServerless to set the default print queue to Hybrid Print Management.
    - **None** to set no default print queue.
  - <PrioritizeVirtualAdapters>—Type true to use the IP address of the virtual adapter when
    registering print jobs.

**Note:** This setting is used only when users release hybrid print jobs using a virtual private network (VPN).

- <DisplayConnectionErrorMessageBoxes>—Type true to show connection error messages.
- <CertificateValidationSwitch>—Type true to verify X509Certificate2 and to build the X509Chain validation manually.
- <CertificateValidationDebugMode>—Type either of the following:
  - **true** to enable logging of the certificate chain information.
  - **false** to disable logging of the certificate chain information.

**Note:** This setting is used only when **<CertificateValidationSwitch>** is set to **true**.

- <CertificateRevocationMode>—Type either of the following:
  - 0 to disable the certificate revocation check.
  - 1 to check the certificate revocation using an online certificate revocation list (CRL) or OCSP.

Note: This setting is used only when <CertificateValidationSwitch> is set to true.

### DirectPrintConfiguration.xml file

- Logger Settings
  - <LogFilePath>—Type the location where event logs are saved.
  - <LoggingEnabled>—Type true to enable standard logs. Type debug to enable debug logs.
- All Print Setting Details
  - <PrintJobFileNameFormat>—Type the format for the print job file name. For Windows operating system, the default format is %d\_%i.prn. For macOS operating system software and Ubuntu operating system, the default format is %d\_%i.ps.
  - <APIVersion>—Type the version information of the API used. The API version to use with Lexmark Cloud Services is 3.0.
- Print Setting Details
  - <LoopbackPort>—Any available TCP port. The recommended ports are 9151–9160. The port must be unique per <PrintSettingDetails>.
  - <LoopbackPortName>—Type the name for the Direct Print port.
  - <**PrintQueueName**>—Type the name for the Direct Print queue.
  - <DestIPAddress>—IP address of the configured Direct Print printer.
  - <TrueUpData>—Type True or False. Toggle to enable sending job metadata from the Device Usage eSF application.
- LPM Server Settings
  - <ServerIP>—Type the IP address of the Lexmark Print Management (LPM) server.
  - **ServerPort**>—Type the port number of the LPM server. The default port number is 443.
- IDP Server Settings
  - **ServerIP**>—Type the IP address of the Identity (IDP) server.
  - **ServerPort**>—Type the port number of the IDP server. The default port number is 443.
- Server API Settings
  - <APIVersion>—Type the version information of the API used. The API version to use with Lexmark Cloud Services is 3.0.
- **<EsfDirectPrintListenerPort>**—Type the port number to use for secure communication between the Device Usage eSF application and the computer. The default port number is 9443.
- **Driver Name**—The name of the Universal Print Driver installed and used for creating Direct Print queue. Type the compatible version for any of the following operating systems:
  - Windows
    - Lexmark Universal v2
    - Lexmark Universal v2 XL
    - Lexmark Universal v2 PostScript 3 Emulation

- macOS
  - Color
  - Mono
- Ubuntu
  - Color
- Other Settings
  - **<DisplayNotifications>**—Type **true** to show the print submission status notification.

**Note:** This setting is used only when users release hybrid print jobs using a virtual private network (VPN).

- <DisplayConnectionErrorMessageBoxes>—Type true to show connection error messages.
- <CertificateValidationSwitch>—Type true to verify X509Certificate2 and to build the X509Chain validation manually.
- <CertificateValidationDebugMode>—Type either of the following:
  - **true** to enable logging of the certificate chain information.
  - **false** to disable logging of the certificate chain information.

Note: This setting is used only when <CertificateValidationSwitch> is set to true.

- <CertificateRevocationMode>—Type either of the following:
  - 0 to disable the certificate revocation check.
  - 1 to check the certificate revocation using an online certificate revocation list (CRL) or OCSP.

Note: This setting is used only when <CertificateValidationSwitch> is set to true.

### Modifying the configuration file

- **Before installing LPMC**—The following steps apply when you want to modify the configuration file before installing LPMC:
  - **1** Extract the files from the ZIP folder.
  - 2 Open the configuration.xml file or the directprintconfiguration.xml file with a text editor.
  - **3** If necessary, modify the values of the configuration settings.
  - 4 Save the file.
  - 5 Run the package. For more information, see "Installing the Lexmark Print Management Client" on page 7.
- After installing LPMC— If you want to modify the configuration file after installing LPMC, then do the following:
  - 1 Edit the configuration files according to the specific directory on the respective operating systems. For more information, see <u>"Installing the Lexmark Print Management Client" on page 7</u>.
  - **2** Restart your computer or the virtual machine after making changes to the configuration file.

## Sample configuration file for Windows operating system

```
<CaptureSettings>
       <LoopbackPort>9168</LoopbackPort>
       <PrintJobFileNameFormat>%d_%i.prn<PrintJobFileNameFormat>
     </CaptureSettings>
     </ClientSettings>
     </ClientSettings>
     <ServerSettings>
       <ServerIP>apis.eu.iss.lexmark.com/cpm</ServerIP>
       <ServerPort>443</ServerPort>
  </ServerSettings>
 <IDPServerSettings>
<ServerIP>idp.eu.iss.lexmark.com</ServerIP>
<ServerPort>443</ServerPort>
</IDPServerSettings>
<APIVersion>3.0</APIVersion>
</LPMServerSettings>
<LPMServerlessSettings>
<CaptureSettings>
   <LoopbackPort>9167</LoopbackPort>
  <PrintJobFileNameFormat>%d_%i.prn</PrintJobFileNameFormat>
</CaptureSettings>
<ReleaseSettings>
 <EsfListenerPort>9443</EsfListenerPort>
</ReleaseSettings>
<ServerSettings>
 <ServerIP>apis.eu.iss.lexmark.com/cpm</ServerIP>
  <ServerPort>443</ServerPort>
</ServerSettings>
<ServerAPISettings>
  <APIVersion>3.0<APIVersion>
  <IDPServerSettings>
     <ServerIP>idp.eu.iss.lexmark.com</ServerIP>
     <ServerPort>443</ServerPort>
   </IDPServerSettings>
</ServerAPISettings>
</LPMServerlessSettings>
<LateBindingSettings>
  <LateBindingSettings>true</LateBindingEnabled>
  </LateBindingSettings>
 <DisplayNotifications>true</DisplayNotifications>
 <DisplayConnectionErrorMessageBoxes>true</DisplayConnectionErrorMessageBoxes>
  <DefaultPrintQueue>
   <!-- Values are {LPMServerless LPMCloud None}- ->
   <DefaultQueue>LPMCloud</DefaultQueue>
  </DefaultPrintOueue>
  <ConfiguredPrintQueueName>
   <CloudPrintQueueName></CloudPrintQueueName>
    <HybridPrintQueueName></HybridPrintQueueName>
</ConfiguredPrintQueueName>
<UserFolderSettings>
   <!-- Values are {Roaming Programdata} -->
   <UserDirectoryMode>Programdata</UserDirectoryMode>
</UserFolderSettings>
<CertificateValidationSwitch>true</CertificateValidationSwitch>
<CertificateValidationDebugMode>false</CertificateValidationDebugMode>
<CertificateRevocationMode>0</CertificateRevocationMode>
<PrioritizeVirtualAdapters>false</PrioritizeVirtualAdapters>
<PrioritizeVirtualAdapters>false</PrioritizeVirtualAdapters>
<RedactPrivateInformationFromLogs>true</RedactPrivateInformationFromLogs>
<LogIpAddresses>false</LogIpAddresses>
<FilterAutoIPAddresses>false</FilterAutoIPAddresses>
```

#### </Configuration>

# Sample configuration file for macOS operating system software and Ubuntu operating system

```
<LoggingEnabled>trueLoggingEnabled>true>
   </Logger>
   <LPMServerSettings>
     <CaptureSettings>
       <LoopbackPort>9168</LoopbackPort>
       <PrintJobFileNameFormat>%d_%i.ps<PrintJobFileNameFormat>
     </CaptureSettings>
     </ClientSettings>
     </ClientSettings>
     <ServerSettings>
       <ServerIP>apis.eu.iss.lexmark.com/cpm</ServerIP>
       <ServerPort>443</ServerPort>
  </ServerSettings>
  <IDPServerSettings>
<ServerIP>idp.eu.iss.lexmark.com</ServerIP>
<ServerPort>443</ServerPort>
</IDPServerSettings>
<APIVersion>3.0</APIVersion>
</LPMServerSettings>
<LPMServerlessSettings>
 <CaptureSettings>
   <LoopbackPort>9167</LoopbackPort>
   <PrintJobFileNameFormat>%d_%i.ps</PrintJobFileNameFormat>
</CaptureSettings>
<ClientSettings>
  <PrintAndKeepLifespan>168</PrintAndKeepLifespan>
  <UnprintedJobsLifespan>168</UnprintedJobsLifespan>
</ClientSettings>
<ReleaseSettings>
<EsfListenerPort>9443</EsfListenerPort>
<UseSSL>true</UseSSL>
</ReleaseSettings>
<ServerSettings>
<ServerIP>apis.eu.iss.lexmark.com/cpm</ServerIP>
<ServerPort>443</ServerPort>
<UseSSL>true</UseSSL>
</ServerSettings>
<ServerAPISettings>
   <APIVersion>3.0<APIVersion>
   <IDPServerSettings>
     <ServerIP>idp.eu.iss.lexmark.com</ServerIP>
     <ServerPort>443</ServerPort>
<UseSSL>true</UseSSL>
</IDPServerSettings>
</ServerAPISettings>
</LPMServerlessSettings>
<LateBindingSettings>
  <LateBindingSettings>true</LateBindingEnabled>
  </LateBindingSettings>
  <DisplayNotifications>true</DisplayNotifications>
  <DisplayConnectionErrorMessageBoxes>true</DisplayConnectionErrorMessageBoxes>
  <DefaultPrintQueue>
    <!-- Values are {LPMServerless |LPMCloud |None}- ->
    <DefaultQueue>LPMCloud</DefaultQueue>
  </DefaultPrintQueue>
 <ConfiguredPrintQueueName>
 <HybridPrintQueueName></HybridPrintQueueName>
 <CloudPrintQueueName></CloudPrintQueueName>
 </ConfiguredPrintQueueName>
 <PrioritizeVirtualAdapters>false</PrioritizeVirtualAdapters>
 <CertificateValidationSwitch>true</CertificateValidationSwitch>
 <CertificateValidationDebugMode>false</CertificateValidationDebugMode>
 <CertificateRevocationMode>0</CertificateRevocationMode>
 <RedactPrivateInformationFromLogs>true</RedactPrivateInformationFromLogs>
 <LogIpAddresses>false</LogIpAddresses>
 <FilterAutoIPAddresses>false</FilterAutoIPAddresses>
</Configuration>
```

# Sample Direct Print configuration file for Windows, macOS, and Ubuntu operating system

```
<?xml version="1.0" encoding="utf-8"?>
<DirectPrintConfiguration>
  <Logger>
   <LogFilePath>{LogFilePath}</LogFilePath>
    <LoggingEnabled>true</LoggingEnabled>
  </Logger>
  <AllPrintSettingDetails>
   <PrintJobFileNameFormat>%d_%i.prn</PrintJobFileNameFormat>
   <APIVersion>3.0</APIVersion>
     <PrintSettingDetails>
       <LoopbackPort>9151</LoopbackPort>
       <LoopbackPortName>DirectPrintPort1</LoopbackPortName>
       <PrintQueueName>Printer1</PrintQueueName>
       <DestIPAddress>10.10.10.10</DestIPAddress>
       <TrueUpData>false</TrueUpData>
   </PrintSettingDetails>
    </PrintSettingDetails>
      <LoopbackPort>9152</LoopbackPort>
     <LoopbackPortName>DirectPrintPort2</LoopbackPortName>
      <PrintQueueName>Printer2</PrintQueueName>
      <DestIPAddress>10.10.10.11</DestIPAddress>
      <TrueUpData>false</TrueUpData>
  </PrintSettingDetails>
  </AllPrintSettingDetails>
   <LPMServerSettings>
    <ServerIP>apis.us.iss.lexmark.com/cpm</ServerIP>
    <ServerPort>443</ServerPort>
  </LPMServerSettings>
  <IDPServerSettings>
    <ServerIP>idp.us.iss.lexmark.com</ServerIP>
     <ServerPort>443</ServerPort>
  </IDPServerSettings>
  <APIVersion>3.0</APIVersion>
  <ESFDirectPrintListenerPort>9443</ESFDirectPrintListenerPort>
  <DriverName>Lexmark Universal v2 XL</DriverName>
  <DisplayNotifications>true</DisplayNotifications>
  <DisplayConnectionErrorMessageBoxes>true</DisplayConnectionErrorMessageBoxes>
  <CertificateValidationSwitch>true</CertificateValidationSwitch>
  <CertificateValidationDebugMode>false</CertificateValidationDebugMode>
  <CertificateRevocationMode>0</CertificateRevocationMode>
  <PrioritizeVirtualAdapters>false</PrioritizeVirtualAdapters>
  <RedactPrivateInformationFromLogs>true</RedactPrivateInformationFromLogs>
  <LogIpAddresses>false</LogIpAddresses>
  <FilterAutoIPAddresses>false</FilterAutoIPAddresses>
</DirectPrintConfiguration>
```

# Sending print jobs from your computer

- 1 Open a file or image.
- **2** Select the print option, and then select the Lexmark Cloud Services print release queue.
- 3 Click Print.
- 4 If prompted, type your e-mail address and password.

**Note:** If you cannot authenticate within three minutes, then the session expires and the submitted job gets deleted.

# **Getting help**

# **Cannot install the Lexmark Print Management Client**

Try one or more of the following:

Uninstall the previous versions of the Lexmark Universal Print Driver

**Contact your administrator** 

## **Cannot access the Print Management web portal**

Try one or more of the following:

### Make sure that the user roles are assigned appropriately

For more information, contact your organization administrator.

**Contact the Lexmark Customer Support Center** 

# A warning appears when downloading the Lexmark Print Management Client

Try one or more of the following:

### Accept the warning

Some browsers warn users of the risk associated with downloading EXE files.

### For Windows 10 operating system, disable the SmartScreen feature temporarily

For more information, see the documentation for your operating system.

# Custom settings from a LPMC installation do not appear

Try one or more of the following:

### Make sure that you have created an configuration.xml file

### Make sure that the installer and the configuration files are in the same folder

• Download the installer (EXE) file from the Print Management portal.

# Lexmark Cloud Print Management print queues do not appear on client workstations

Try one or more of the following:

### Make sure that the configuration file has the correct modes

### Notes:

- For Microsoft Windows operating system, the configuration file is saved in the C:\ProgramData \LPMC\ folder.
- For macOS operating system software, the configuration file is saved in the /Library/Lexmark/LPMC folder.
- For Ubuntu operating system, the configuration file is saved in the /etc/Lexmark/LPMC folder.

# Make sure that the value in the <HybridPrintQueueName> or <CloudPrintQueueName> setting does not contain any special character

For more information, see <u>"Using configuration files" on page 10</u>.

### Uninstall, and then install the package

Lexmark Print Management Client only enables modes defined in the configuration file during installation.

# Installation with an LDC file is not working (Windows only)

Try one or more of the following:

### Make sure to use the correct file names

During installation, the system looks for specific file names for the LDC files.

Use the following file names:

LPMSaaSPrintQueueConfiguration.ldc for the Cloud Print Management print queue LPMServerlessPrintQueueConfiguration.ldc for the Hybrid Print Management print queue

### Make sure to use the correct names for the print queue

The LDC configuration must use the following value for the print queue:

<PrinterObject value="Cloud Print Management - PCLXL"></PrinterObject>

**Note:** If a custom name is used for the print queue, then the value in **PrinterObject** must be the custom name of the print queue.

You can also use the following generic values for the printer profile and printer model:

<PrinterProfile name="Lexmark Universal v2" version="1.0"> <PrinterModel value="Lexmark Universal v2"></PrinterModel>

# Notices

# **Edition notice**

February 2024

The following paragraph does not apply to any country where such provisions are inconsistent with local law: LEXMARK INTERNATIONAL, INC., PROVIDES THIS PUBLICATION "AS IS" WITHOUT WARRANTY OF ANY KIND, EITHER EXPRESS OR IMPLIED, INCLUDING, BUT NOT LIMITED TO, THE IMPLIED WARRANTIES OF MERCHANTABILITY OR FITNESS FOR A PARTICULAR PURPOSE. Some states do not allow disclaimer of express or implied warranties in certain transactions; therefore, this statement may not apply to you.

This publication could include technical inaccuracies or typographical errors. Changes are periodically made to the information herein; these changes will be incorporated in later editions. Improvements or changes in the products or the programs described may be made at any time.

References in this publication to products, programs, or services do not imply that the manufacturer intends to make these available in all countries in which it operates. Any reference to a product, program, or service is not intended to state or imply that only that product, program, or service may be used. Any functionally equivalent product, program, or service that does not infringe any existing intellectual property right may be used instead. Evaluation and verification of operation in conjunction with other products, programs, or services, except those expressly designated by the manufacturer, are the user's responsibility.

For Lexmark technical support, go to http://support.lexmark.com.

For information on Lexmark's privacy policy governing the use of this product, go to **www.lexmark.com/privacy**.

For information on supplies and downloads, go to www.lexmark.com.

© 2021 Lexmark International, Inc.

All rights reserved.

## **GOVERNMENT END USERS**

The Software Program and any related documentation are "Commercial Items," as that term is defined in 48 C.F.R. 2.101, "Computer Software" and "Commercial Computer Software Documentation," as such terms are used in 48 C.F.R. 12.212 or 48 C.F.R. 227.7202, as applicable. Consistent with 48 C.F.R. 12.212 or 48 C.F.R. 227.7202-1 through 227.7207-4, as applicable, the Commercial Computer Software and Commercial Software Documentation are licensed to the U.S. Government end users (a) only as Commercial Items and (b) with only those rights as are granted to all other end users pursuant to the terms and conditions herein.

# Trademarks

Lexmark and the Lexmark logo are trademarks or registered trademarks of Lexmark International, Inc. in the United States and/or other countries.

Microsoft, Internet Explorer, Microsoft Edge, SmartScreen, Windows, and Windows Server are trademarks of the Microsoft group of companies.

Google Chrome, Chrome OS, and Android are trademarks of Google LLC.

Apple, macOS, and Safari are trademarks of Apple Inc., registered in the U.S. and other countries.

All other trademarks are the property of their respective owners.

# Index

## Α

automatic updates for Lexmark Print Management Client enabling 8

# С

cannot access the Print Management web portal 17 cannot install the Lexmark Print Management Client 17 checking for updates for the Lexmark Print Management Client 9 checklist deployment readiness 4 configuration files using 10 custom installation settings do not appear 17 customizing the Lexmark Print Management Client package 5

# D

deployment readiness checklist 4 downloading the Lexmark Print Management Client 5

### I

installation with an LDC file is not working 18 installing the Lexmark Print Management Client 7

### L

Lexmark Cloud Print Management print queues do not appear on client workstations 18 Lexmark Print Management Client checking for updates 9 customizing 5 downloading 5 enabling automatic updates 8 identifying version 9 installing 7 logging out 10 Lexmark Print Management Client version upgrading 7 logging out from the Lexmark Print Management Client 10

## 0

overview Lexmark Print Management Client 3

### Ρ

print jobs sending from your computer 16

### S

sample configuration 10 sending files to the print queue server 16 sending print jobs from your computer 16

## Т

troubleshooting cannot access the Print Management web portal 17 cannot install the Lexmark Print Management Client 17 custom installation settings do not appear 17 installation with an LDC file is not working 18 Lexmark Cloud Print Management print queues do not appear on client workstations 18 warning appears when downloading the Lexmark Print Management Client 17

### V

version of Lexmark Print Management Client identifying 9 identifying from Client Status page 9

### W

warning appears when downloading the Lexmark Print Management Client 17